## ArAR – Argon Age Recalculator: Documentation

Version: 1.00.00

Group 18 Laboratories School of Earth and Space Exploration Arizona State University Tempe, AZ 85287

## **Quick-Start Guide**

June, 2016

To start recalculating published K-Ar and  ${}^{40}$ Ar/ ${}^{39}$ Ar dates, follow these five steps:

Create/import a dataset, and select dates to recalculate
Select the K-Ar (Fig. 1) or <sup>40</sup>Ar/<sup>39</sup>Ar (Fig. 2) algorithm, and select units of time
Select/enter values for the "old" and "new" <sup>40</sup>K decay constants
Select/enter values for additional parameters, depending on the algorithm:

 A K-Ar algorithm: choose "old" and "new" K isotopic abundances (Fig. 1)
 <sup>40</sup>Ar/<sup>39</sup>Ar algorithm: choose "old" and "new" monitor mineral ages (Fig. 2)

Press "Execute" to perform calculations

**Note:** the "old" parameter values that you select/enter are those that were used to publish the date you are recalculating. The "new" parameter values that you select/enter are those that you would prefer over the "old" values.

**WARNING:** The "old" K isotopic abundances should be the ones used to determine the "old" <sup>40</sup>K decay constants. The "old" monitor mineral age should have been determined using the "old" <sup>40</sup>K decay constants.

**WARNING:** The "new" K isotopic abundances should be the ones used to determine the "new"  $^{40}$ K decay constants. The "new" monitor mineral age should have been determined using the "new"  $^{40}$ K decay constants.

For additional details, see the ArAR Manual.

© 2016, Cameron M. Mercer

|                                                                  | Argon Age Recalcula                                                                        | tor - ArAR                     | /0.06.05                        |                           |                                   |               |   |           |                    |
|------------------------------------------------------------------|--------------------------------------------------------------------------------------------|--------------------------------|---------------------------------|---------------------------|-----------------------------------|---------------|---|-----------|--------------------|
| ArAR File Edit Library Tools Help                                |                                                                                            | -                              |                                 |                           |                                   |               |   |           |                    |
| Dat. New #+N                                                     | "Old" K Decay Constants                                                                    |                                | 3                               |                           |                                   |               |   |           |                    |
| Sar Open #+0                                                     | Aldrich and Wetherill 195                                                                  |                                | $\lambda_{40.4}$ $/\lambda_{-}$ | 0.1103                    | +                                 | 0.0015        |   |           |                    |
| Syn Save #+5                                                     | Marten and Wetterin, 1995                                                                  |                                |                                 |                           | J                                 | 0.1105        | - | 0.0015    |                    |
| Syn Export Change Log #+L                                        | $\lambda_{40Ar_o}$ : 0.585                                                                 | ±                              | 0.00585                         | $\times 10^{-10} a^{-10}$ | t <sub>1/2<sub>0</sub>:</sub>     | 1.3066        | ± | 0.0081    | $\times 10^9 a$    |
| Synar                                                            | $\lambda_{\beta_n}$ ; 4.72                                                                 | _ ± _                          | 0.0472                          | $\times 10^{-10} a^{-10}$ | $\tau_{\alpha}$ :                 | 1.885         | ± | 0.017     | $\times 10^9 a$    |
| Synth 5 🖌 50 0.5                                                 |                                                                                            |                                |                                 |                           | -                                 |               |   |           |                    |
| Synth 7 🗹 70 0.7                                                 | $\lambda_o$ : 5.305 ± 0.048 ×10 <sup>-10</sup> $a^{-1}$ $\checkmark$ Use Calculated Values |                                |                                 |                           |                                   |               |   |           |                    |
| Synth 8 √ 80 0.8<br>Synth 9 √ 00 0.9                             | "New" K Decay Constants                                                                    |                                |                                 |                           |                                   |               |   |           |                    |
| Synth 10 100 1                                                   |                                                                                            |                                |                                 |                           |                                   |               |   |           |                    |
| Synth 11 200 2                                                   | Steiger and Jager, 1977                                                                    |                                |                                 |                           | A40Ar/A:                          | 0.1048        | ± | 0.0014    |                    |
| Synth 12 V 500 5<br>Synth 13 V 400 4                             | $\lambda_{40Ar}$ : 0.581                                                                   | ±                              | 0.00581                         | $\times 10^{-10} a^{-10}$ | $t_{1/2}$ :                       | 1.2505        | ± | 0.0078    | $\times 10^9 a$    |
| Synth 14 🗹 500 5                                                 | λα: 4.962                                                                                  | +                              | 0.04962                         | ×10 <sup>-10</sup> a      | 1 τ·                              | 1 804         | + | 0.016     | ×10 <sup>9</sup> a |
| Synth 15 V 600 6<br>Synth 16 V 700 7                             | 1.502                                                                                      |                                | 0.01502                         | ~10 u                     |                                   | 1.001         | - | 0.010     | ~10 4              |
| Synth 17 🗹 800 8                                                 | $\lambda: 5.543$                                                                           | ±                              | 0.050                           | $\times 10^{-10} a^{-10}$ | 1 🗹 Use Calci                     | ulated Values |   |           |                    |
| Synth 18 V 900 9<br>Synth 19 V 1,000 10                          | "Old" K Jestonic Abundance Values                                                          |                                |                                 |                           |                                   |               |   |           |                    |
| Synth 20 🗹 1,100 11                                              | Old R Isotopic Abundance                                                                   | New Kisotopic Abundance values |                                 |                           |                                   |               |   |           |                    |
| Synth 22 V 1,200 12<br>Synth 22 V 1,300 13                       | Nier, 1950                                                                                 |                                |                                 | Steiger and Jager, 1977   |                                   |               |   |           |                    |
| Synth 23 🗹 1,400 14                                              | <sup>39</sup> K <sub>ao</sub> : 93.08                                                      | ±                              | 0.04                            | Atom %                    | <sup>39</sup> K <sub>a</sub> : 93 | .2581 ±       | : | 0.9326    | Atom %             |
| Synth 24 ♥ 1,500 15<br>Synth 25 ♥ 1.600 16                       | 401/ 0.0119                                                                                | _ + _                          | 1.05-4                          | Atom %                    | 40 20 . 0.1                       | 1167          |   | 0.0001167 | Atom %             |
| Synth 26 🗹 1,700 17                                              | Nao. 0.0115                                                                                |                                | 1.00-4                          | Atom 70                   | <i>n</i> <sub>a</sub> . 0.1       | 51107 3       | - | 0.0001107 | Atom 76            |
| Synth 27                                                         | <sup>41</sup> K <sub>ao</sub> : 6.91                                                       | ±                              | 0.04                            | Atom %                    | <sup>41</sup> K <sub>a</sub> : 6. | 7302 ±        | ± | 0.06730   | Atom %             |
| Synth 29 🗹 2,000 20                                              | Colouistica Osticas                                                                        |                                |                                 |                           |                                   |               |   |           |                    |
| Synth 30 	√ 2,100 21<br>Synth 31 	√ 2,200 22                     |                                                                                            |                                |                                 |                           |                                   |               |   |           |                    |
| Synth 32 2,300 23                                                | Algorithm: 💿 K–Ar 🔾 40                                                                     | Ar- <sup>39</sup> Ar           | 2)                              |                           |                                   |               |   | Р         | review             |
| Synth 33 √ 2,400 24<br>Swnth 34 √ 3,500 35                       | Units of Time: 🔵 ka 🖲 N                                                                    | la 🔾 Ga                        |                                 |                           |                                   |               |   |           |                    |
| Synth 35 🗹 2,600 26                                              | Propagate External Uncertainties from:                                                     |                                |                                 |                           |                                   |               |   |           |                    |
| Synth 36 🗹 2,700 27                                              | 🖉 K Decay Constants 🗹 K Isotopic Abundances 🗹 Monitor Mineral Ages                         |                                |                                 |                           |                                   |               |   |           |                    |
| Synth 37 V 2,000 28                                              | Use Analytical Error Prop                                                                  | pagation (                     | Use Monte Carlo                 | o Error Propagatio        | n                                 |               |   | Ex Ex     | ecute              |
| Synth 39 🗹 3,000 30                                              | Synthetic Population Siz                                                                   | ze: 8                          | 192                             |                           |                                   |               |   |           |                    |
| Synth 40 V 3,100 31<br>Synth 41 V 3,200 32                       |                                                                                            |                                |                                 |                           |                                   |               |   |           |                    |
| Synth 42 🗹 🔫 300                                                 |                                                                                            |                                |                                 |                           |                                   |               |   |           |                    |
| Synth 43 🗹 3,400 37                                              |                                                                                            |                                |                                 |                           |                                   |               |   |           |                    |
| Synth 45 🕅 3,600 📕 36                                            |                                                                                            |                                |                                 |                           |                                   |               |   |           |                    |
| Select All Deselect All Toggle Revert Data Data Column Selection |                                                                                            |                                |                                 |                           |                                   |               |   |           |                    |
|                                                                  |                                                                                            |                                |                                 |                           |                                   |               |   |           |                    |
| Select Dataset: Example_input_ma                                 |                                                                                            |                                |                                 |                           |                                   |               |   |           |                    |
|                                                                  |                                                                                            | _                              |                                 |                           |                                   |               | _ |           |                    |

**Figure 1.** Example of recalculating synthetic K-Ar dates, with the pertinent controls highlighted for following the five steps above.

| Argon Age Recalculator - ArAR v0.06.05                           |                                                                                                    |                     |            |                 |                                  |                                |              |         |        |                       |
|------------------------------------------------------------------|----------------------------------------------------------------------------------------------------|---------------------|------------|-----------------|----------------------------------|--------------------------------|--------------|---------|--------|-----------------------|
| ArAR File Edit Library Tools Help                                | _                                                                                                    |                     |            | 2               |                                  |                                |              |         |        |                       |
| Data New 38+N                                                    | "Old" K De                                                                                                | cay Constants       |            | <u>ى</u>        |                                  |                                |              |         |        |                       |
| Sar Save #+5                                                     | Aldrich an                                                                                                | nd Wetherill, 1958  | В          |                 |                                  | $\lambda_{40Ar_o}/\lambda_o$ : | 0.1103       | ±       | 0.0015 |                       |
| Syn<br>Swn Save As ૠ+☆+S                                         |                                                                                                    | 0.585               |            | 0.005.85        |                                  | ta 10 .                        | 1 2066       |         | 0.0081 |                       |
| Syn Export Change Log #+L                                        | AutoAro.                                                                                                  | 0.385               |            | 0.00383         | ×10 a                            | -1/#o.                         | 1.5000       | -       | 0.0081 | ×10 a                 |
| Synth 5 50 0.5                                                   | $\lambda_{\beta_o}$ :                                                                                     | 4.72                | ±          | 0.0472          | $\times 10^{-10} a^{-1}$         | $\tau_o$ :                     | 1.885        | ±       | 0.017  | $\times 10^9 a$       |
| Synth 6 🗹 60 0.6                                                 | $\lambda_o$ : 5.305 ± 0.048 ×10 <sup>-10</sup> $a^{-1}$ $\checkmark$ Use Calculated Values                |                     |            |                 |                                  |                                |              |         |        |                       |
| Synth 7 V 0.7<br>Synth 8 V 80 0.8                                | -                                                                                                    |                     |            |                 |                                  |                                |              |         |        |                       |
| Synth 9 9 90 0.9                                                 | "New" K Decay Constants                                                                                   |                     |            |                 |                                  |                                |              |         |        |                       |
| Synth 10 V 100 1<br>Synth 11 V 200 2                             | Steiger an                                                                                                | nd Jager, 1977      |            |                 | <b></b>                          | $\lambda_{40Ar}/\lambda$ :     | 0.1048       | ±       | 0.0014 |                       |
| Synth 12 300 3                                                   | $\lambda_{40Ar}$ :                                                                                        | 0.581               | _ ± _      | 0.00581         | $\times 10^{-10} a^{-1}$         | $t_{1/2}$ ;                    | 1.2505       | ±       | 0.0078 | $\times 10^9 a$       |
| Synth 14 🗹 500 5                                                 |                                                                                                    | 1.052               |            | 0.04060         | 10 - I                           | -                              |              |         |        | 109                   |
| Synth 15 🖌 600 6<br>Synth 16 🖌 700 7                             | $\wedge \beta$ :                                                                                          | 4.962               | ±          | 0.04962         | ×10 <sup>10</sup> a <sup>1</sup> | 7 :                            | 1.804        | ±       | 0.016  | $\times 10^{\circ} a$ |
| Synth 17 🗹 800 8                                                 | $\lambda$ :                                                                                               | 5.543               | ±          | 0.050           | $\times 10^{-10} a^{-1}$         | 🗹 Use Calcu                    | lated Values |         |        |                       |
| Synth 18 900 9<br>Synth 19 1.000 10                              |                                                                                                    |                     |            |                 |                                  |                                |              |         |        |                       |
| Synth 20 🗹 1,100 11                                              | "Old" Monitor Mineral Age "New" Monitor Mineral Age                                                       |                     |            |                 |                                  |                                |              |         |        |                       |
| Synth 21 1,200 12<br>Synth 22 1,300 13                           | 🖌 🗹 Use Library Values 🗌 Use External Uncertainties 🛛 🖳 🗹 Use Library Values 🗌 Use External Uncertainties |                     |            |                 |                                  |                                |              |         |        |                       |
| Synth 23 🖌 1,400 14                                              | Hb3gr Hb3gr                                                                                               |                     |            |                 |                                  |                                |              | <b></b> |        |                       |
| Synth 24 V 1,500 15<br>Synth 25 V 1,600 16                       | Turner et al., 1971 Mercer et al., 2015                                                                   |                     |            |                 |                                  |                                |              |         |        |                       |
| Synth 26 🗹 1,700 17                                              | +                                                                                                    | 1052.0              |            | 20.0            |                                  | +                              | 1070.0       |         | 1.5    |                       |
| Synth 27 V 1,800 18<br>Synth 28 V 1,900 19                       | <i>u</i> <sub>mo</sub> :                                                                                  | 1062.0              | ±          | 20.0            | Ma                               | <i>u</i> <sub>m</sub> :        | 1078.9       | ±       | 4.6    | ма                    |
| Synth 29 2,000 20                                                | Calculation                                                                                               | Options             |            | ~               |                                  |                                |              |         |        |                       |
| Synth 31 2,200 22                                                |                                                                                                    |                     |            |                 |                                  |                                |              |         |        |                       |
| Synth 32 2,300 23                                                | Algorithm: O K-Ar O TAr-SAr Preview                                                                       |                     |            |                 |                                  |                                |              |         |        |                       |
| Synth 34 2,500 25                                                | Units of Time: 🕖 ka 💿 Ma 🕖 Ga                                                                             |                     |            |                 |                                  |                                |              |         |        |                       |
| Synth 35 2,600 26<br>Swith 36 2 2,000 27                         | Propagate External Uncertainties from:                                                                    |                     |            |                 |                                  |                                |              |         |        |                       |
| Synth 37 2,800 28                                                | 🖌 🖌 K Decay Constants 🖉 K Isotopic Abundances 🖉 Monitor Mineral Ages                                      |                     |            |                 |                                  |                                |              |         |        |                       |
| Synth 38 2,900 29<br>Swith 39 3 3000 30                          | 🖲 Use An                                                                                                  | alytical Error Prop | pagation ( | Use Monte Carlo | o Error Propagation              |                                |              | U       | Exe    | cute                  |
| Synth 40 3,100 31                                                | Synthe                                                                                                    | etic Population Siz | ze: 8      | 192             |                                  |                                |              |         |        |                       |
| Synth 41 3,200 32                                                |                                                                                                    |                     |            |                 |                                  |                                |              |         |        |                       |
| Synth 43 🗹 3,400 3                                               |                                                                                                    |                     |            |                 |                                  |                                |              |         |        |                       |
| Synth 44 3,500 35<br>Synth 45 3,600 36                           |                                                                                                    |                     |            |                 |                                  |                                |              |         |        |                       |
| Select All Deselect All Toggle Revert Data Data Column Selection |                                                                                                    |                     |            |                 |                                  |                                |              |         |        |                       |
| Rever Data Country Sector                                        |                                                                                                    |                     |            |                 |                                  |                                |              |         |        |                       |
| Select Dataset: Example_Input_Ma                                 |                                                                                                    |                     |            |                 |                                  |                                |              |         |        |                       |
|                                                                  |                                                                                                    |                     | _          |                 |                                  |                                |              | _       |        |                       |

**Figure 2.** Example of recalculating synthetic  ${}^{40}\text{Ar}/{}^{39}\text{Ar}$  dates, with the pertinent controls highlighted for following the five steps above.